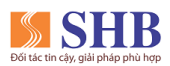

## HƯỚNG DẪN NHẬP MÃ GIỚI THIỆU KHI MỞ GÓI TÀI KHOẢN TRỰC TUYẾN (EKYC)

Bước 1: Tải ứng dụng SHB Mobile và Đăng ký Mở tài khoản trực tuyến

Bước 2: Nhập số điện thoại và mã OTP.

Bước 3: Chọn loại tài khoản (Thông thường/Số đẹp).

Bước 4: Chọn loại GTTT, chụp ảnh GTTT và chụp ảnh xác thực khuôn mặt.

Bước 5: Xác nhận và bổ sung thông tin: Khách hành thực hiện nhập mã giới thiệu tại bước này

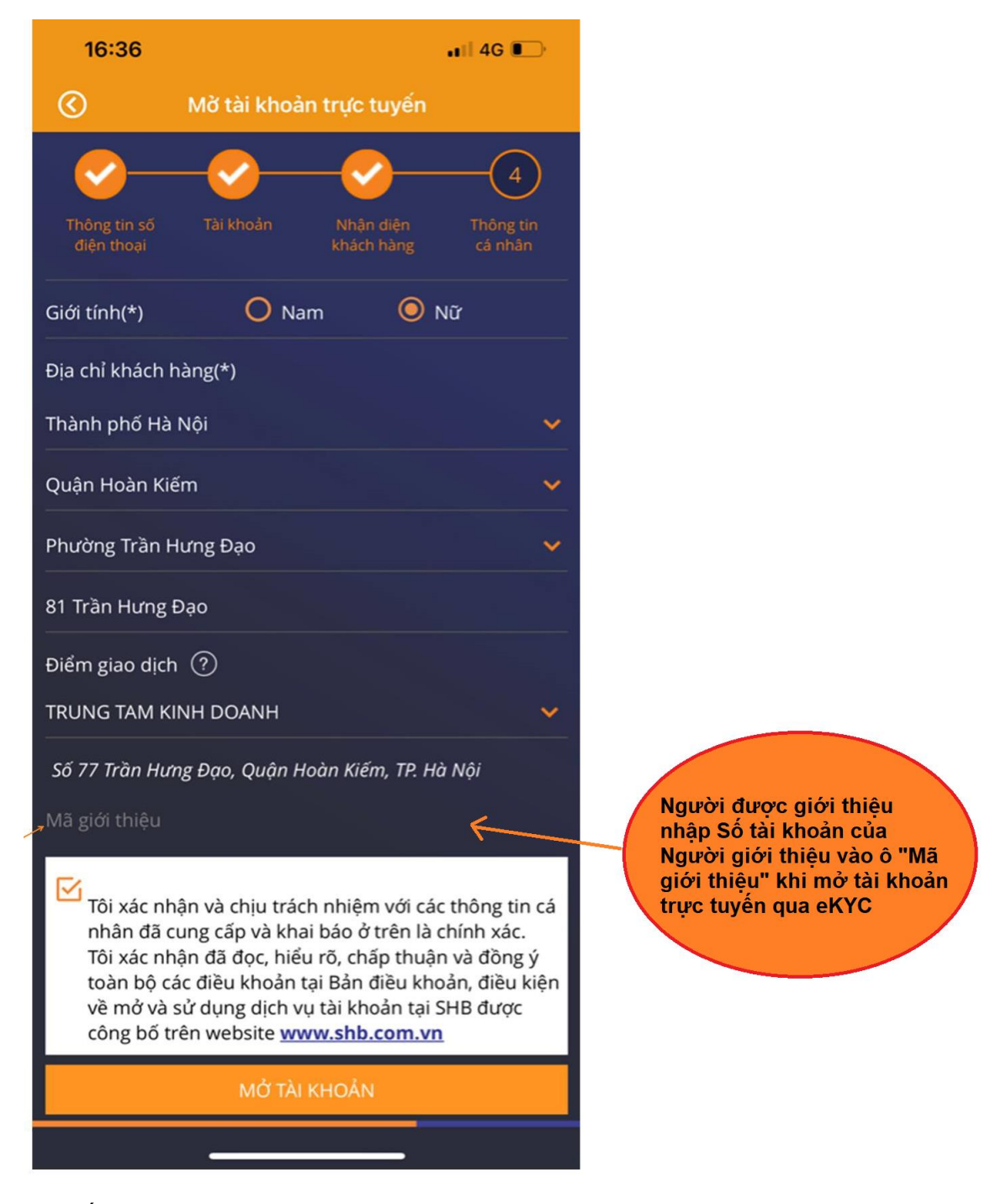

Bước 6: Kết thúc